## **Registration Process**

## WAP (Mobile Browser)

**REGISTRATION PROCESS:** 

- i. Send a SMS <MBSREG> to 9223440000. User ID and default MPIN will be sent as response to the above SMS.
- ii. Change the default MPIN :
  - Open the browser of the mobile phone
  - Enter the URL : http://mobile.onlinesbi.com/sbiwap/
  - Enter the User ID and the default MPIN in the respective fields and select 'Login'.
  - A WAP log in ID will be sent as SMS. Enter this WAP login id in the browser screen.
  - Change the default MPIN by selecting "Settings" > "Change MPIN". Enter the default MPIN "old MPIN" and a new MPIN of your choice (6 digits) in the "new MPIN" and confirm the same.

iii. Register at ATM/ Internet Banking/ Branch :

- At the ATM: swipe the Debit Card, select Mobile Registration > Mobile Banking
  > Registration > enter your mobile number and confirm
- Onlinesbi: Log into OnlineSBI, select eServices > State Bank Freedom from the list on the left side > Registration > Enter User ID and mobile number > Select the account (only SB/ CA) to be enabled > submit. For adding more accounts, visit the Home branch of the primary account or other accounts.
- **At the Branch:** Visit the Home Branch of your account.